# How to Access Databases through CARSI (IOP Publishing)

#### Access Method 1:

Click here. Login with your INTL ID to access the database.

#### Access Method 2:

Use any web browser to access the URL "https://iopscience.iop.org" .

1、 Click "Institutional Login" beneath "login" on the upper of the page.

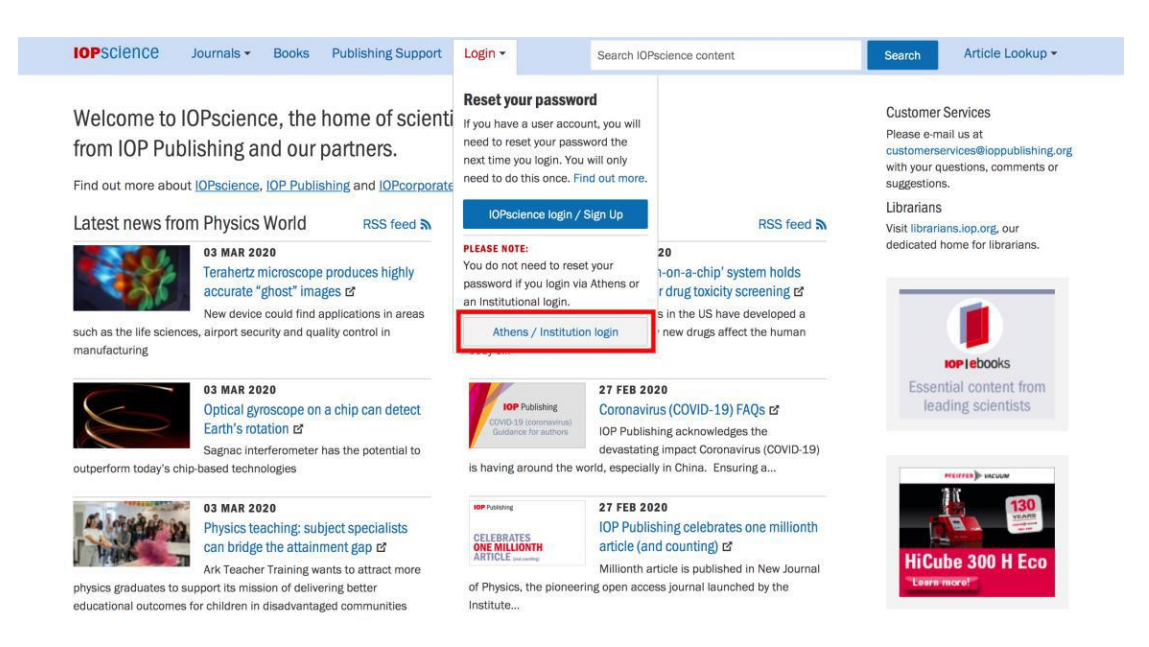

2、Click "Login via OpenAthens/Shibboleth" .

### INTERNATIONAL CAMPUS ZHEJIANG UNIVERSITY

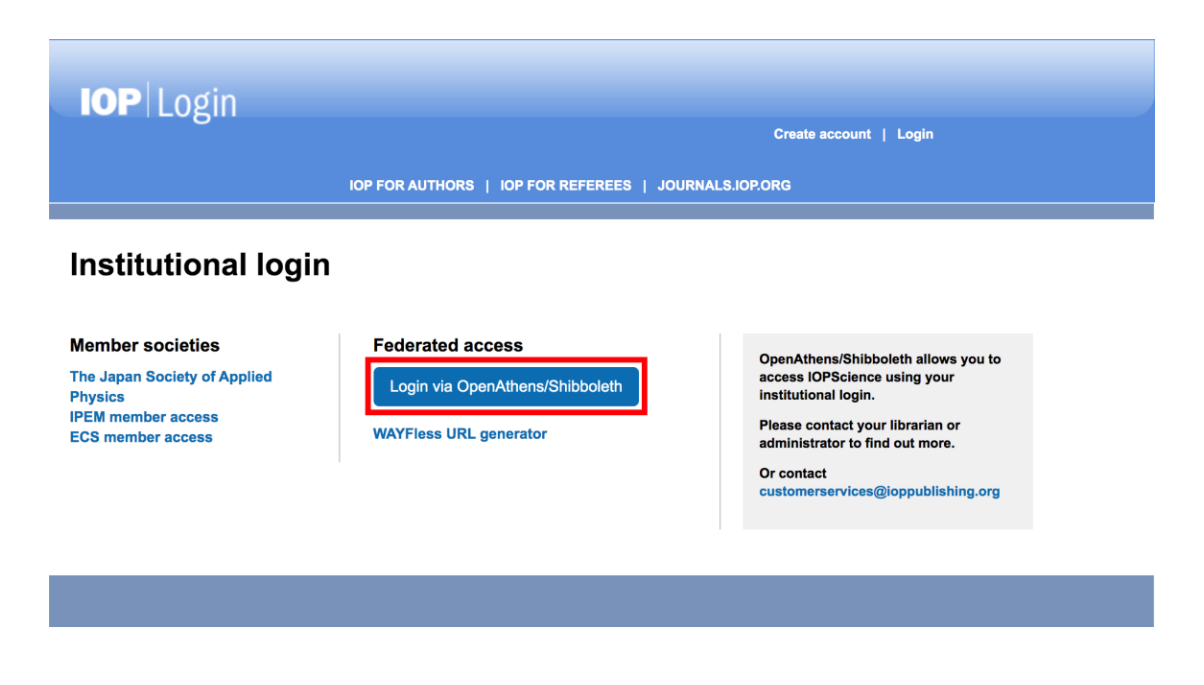

3、 Search for "ZhejiangUniversity" in the "Find your organisation"

| Find your o      | rganisation                                             |   |
|------------------|---------------------------------------------------------|---|
| Q zh             | ejiang university                                       |   |
| Examples: Scie   | nce Academy, sue@uni.ac.uk, London                      |   |
|                  | 浙江财经大学(Zhejiang University of<br>Finance and Economics) | > |
|                  | 浙江大学城市学院(zhejiang university<br>city college )          | > |
| <b>國 脱油工艺</b> 工艺 | 浙江工业大学(Zhejiang University of<br>Technology)            | > |
| <u>© 11111</u>   | 浙江海洋大学(Zhejiang Ocean<br>University)                    | > |
| ۲                | 浙江大学(Zhejiang University)                               | > |

 $4 \$ Login with your INTL ID to access the database.

#### INTERNATIONAL CAMPUS ZHEJIANG UNIVERSITY

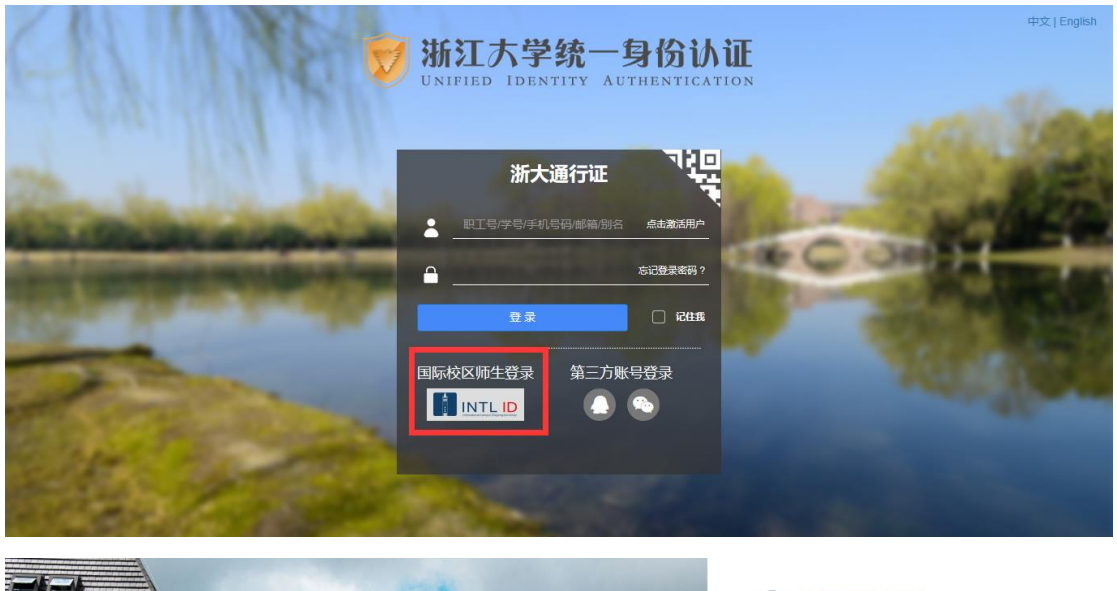

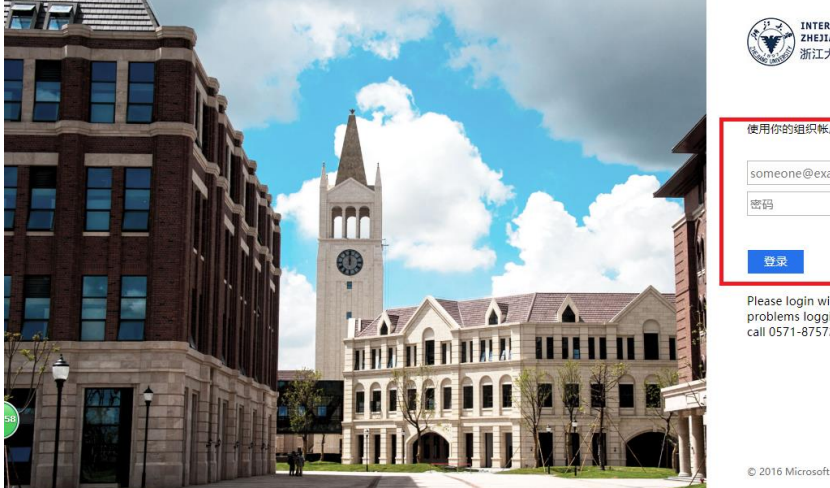

## INTERNATIONAL CAMPUS ZHEJIANG UNIVERSITY 浙江大学国际联合学院

#### 使用你的组织帐户登录

| <i>2</i> 码 |  |
|------------|--|
|------------|--|

Please login with your INTL ID, If you have problems logging in, email its.intl@zju.edu.cn or call 0571-87572669.

#### 5、 Enter IOP Publishing.

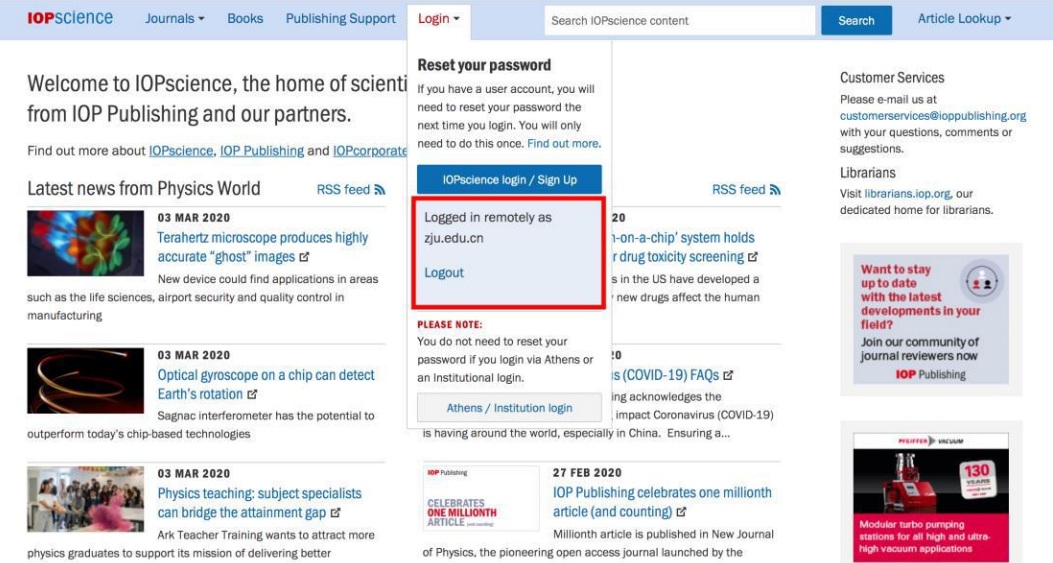

physics graduates to support its mission of delivering better educational outcomes for children in disadvantaged communities Institute...

INTERNATIONAL CAMPUS ZHEJIANG UNIVERSITY